## 校外人员进校申请线上流程说明

步骤一. 校内教职工提前将以下链接或二维码发送给相关校外人员。 为避免临时申请无法及时审批, 校外人员至少需要提前一天进行相关 申请。

校外人员进校申请链接:

https://taskcenter.nith.edu.cn/njly\_student\_work/ewm

校外人员进校申请二维码:

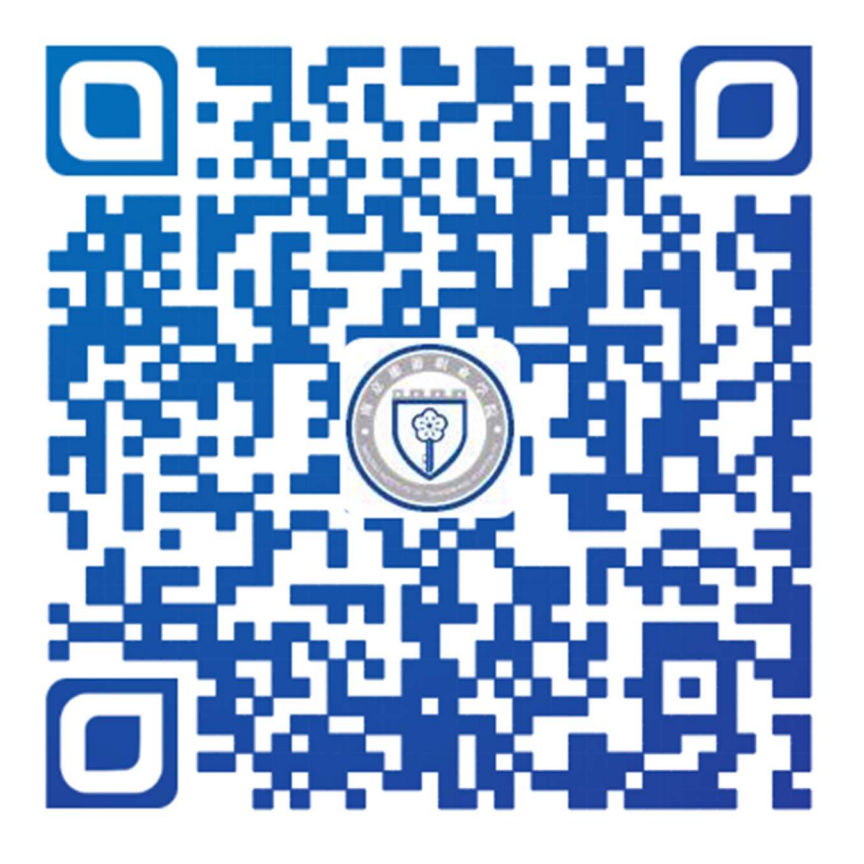

步骤二. 校外进校人员通过微信扫码或链接访问(PC端和手机端皆可), 进入流程, 凭手机号和验证码登录。

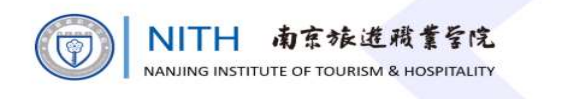

|                          | 请输手机号                                              |                              | 获取验证研                               | 9         |
|--------------------------|----------------------------------------------------|------------------------------|-------------------------------------|-----------|
|                          | 请输入验证码                                             |                              |                                     |           |
|                          | 提                                                  | 交                            |                                     |           |
|                          | ,                                                  | 今天 09:11                     |                                     |           |
| 【南旅<br>的验证<br>信验证<br>流程, | 《院】尊敬的根<br>E码为 <u>9325</u> ,第<br>E码登录校外,<br>请勿泄露给他 | 交外用户<br>您正在何<br>人员入校<br>也人使用 | <sup>D</sup> ,您<br>走用短<br>E申请<br>D。 |           |
|                          | 复制验证                                               | 正码                           |                                     |           |
| <b>①</b><br>别<br>证       | 任何向您索要验<br>给(系统已禁山<br>码)!                          | ☆证码的都<br>□第三方№               | 都是骗子,<br>过用自动讨                      | 千万<br>東取验 |

步骤三. 校外人员登录之后点击校外人员进校申请。

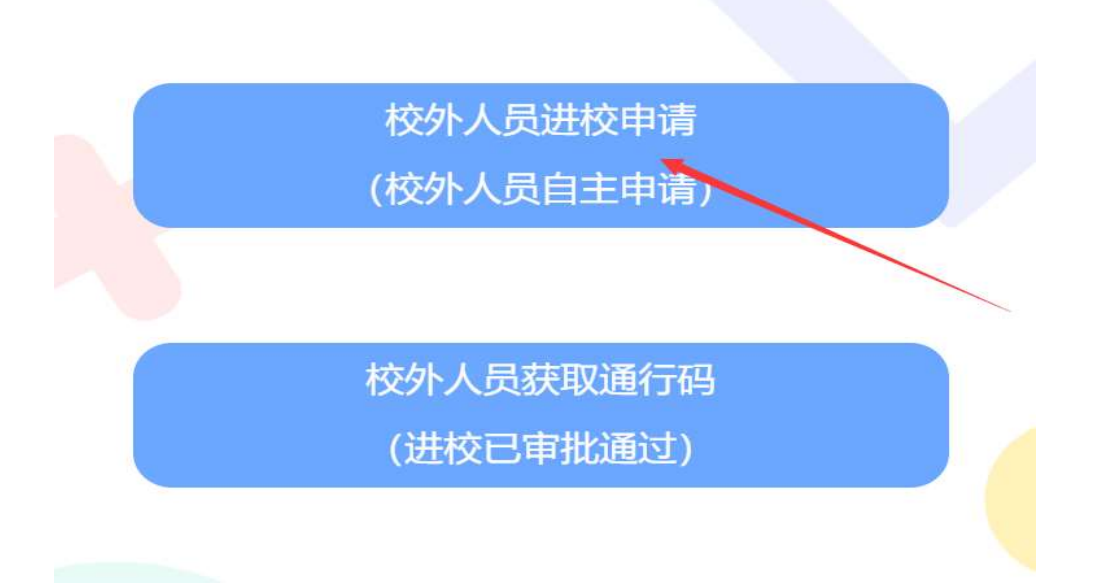

步骤四. 校外人员填写校内目标访问人员和个人(团队)人员信息、 填写访校开始时间和离校时间、上传疫情防控相关证明等,进行线上 提交申请。

|                          | 南京旅游职业学院                                            | 液外人员进         | 性校申请                                  |               |
|--------------------------|-----------------------------------------------------|---------------|---------------------------------------|---------------|
| 校内联系人信息                  |                                                     |               |                                       |               |
| 联系方式                     | 13770532333 所在部门                                    | 信息化管理处×晶      | 姓名                                    | 商永巧           |
| 校外进校人员信息                 |                                                     |               |                                       |               |
| 联系电话                     | 姓名 单位                                               | 身份证号          | 交通方式                                  | 车牌号/车次        |
| 1333333333               | 周恒 上海科探技术有限…                                        | 3201111111111 | 火车                                    | G88888        |
| ③新增                      |                                                     |               |                                       |               |
| 入校日期                     | 2021-03-09 12:55 🧿                                  | 出校日期          | 2021-03-09                            | 18:30         |
| 进入校园事由                   | 网上办事大厅维护                                            |               | •                                     |               |
| 校内活动范围及接<br>触人           | 信息化管理处教职工                                           |               |                                       |               |
| 1                        | 上传苏康码                                               |               | 上传行程码                                 |               |
|                          |                                                     |               |                                       |               |
|                          |                                                     |               | · · · · · · · · · · · · · · · · · · · | <u>م</u>      |
| 近14天内是丕右国d               | 小高风险地区行程中?                                          |               |                                       | <u>⊣</u><br>5 |
| 近14天内是否与新西<br>(核酸检测阳性者)有 | 271号INVIE2-242131年又:<br>271天病毒确诊病例或疑似病例或感染者<br>接触史? |               | ○是 ● ?                                |               |
| 近14天内本人及密切<br>有呼吸道症状症状或  | ]接触人员(含家庭成员)中有无发热或<br>【其他不适?                        |               | ◎是 ● ?                                | <b>₩</b>      |
| 其他情况说明                   | 无。                                                  |               |                                       |               |
|                          | ☑ 本人已阅读,并承诺要求                                       | 校外人员按照学校规划    | 定执行。                                  |               |

|    | 南旅院校外人员进校:中                                                   | 请人填写                                                                                          | 流水 <sup>田</sup> | ;:5109 |
|----|---------------------------------------------------------------|-----------------------------------------------------------------------------------------------|-----------------|--------|
| 1  |                                                               | 南京鉄進視業至戊<br>mre of Tourism & Hospitality                                                      |                 |        |
|    |                                                               | 南京旅游职业学院校外人员进校申请                                                                              |                 |        |
|    | 校内联系人信息<br>联系方式                                               | 您的入校申请已提交成功,请注意短信通知!<br>商永巧                                                                   | ×               |        |
|    | 校外进校人员信息                                                      | 打印 确定                                                                                         |                 |        |
|    | #茶电话<br>133333333333                                          |                                                                                               |                 |        |
|    | 入校日期 [                                                        | 2021-03-09 🔟 12:55 🔘 出校日期 2021-03-09 🛄 18:30                                                  | Ø               |        |
|    | 进入校园事由                                                        | 网上办事大厅维护                                                                                      |                 |        |
|    | 校内活动范围及接                                                      | 信息化管理处教职工                                                                                     |                 |        |
|    | HIX                                                           | 上传苏康码                                                                                         |                 |        |
| 申ì | 青提交之后,                                                        | ,校外人员会收到相关短信提醒:                                                                               |                 |        |
| 4G | l 2.72K/s 🤶                                                   | 22:04 * 🖱 🖑 42%                                                                               | 5 🗾             | -)•    |
|    | <                                                             | 1069040322491874 详细信                                                                          | 息               |        |
|    |                                                               | 今天 22:03                                                                                      |                 |        |
|    | 【南旅<br>提交审<br>提醒!<br>( <u>https</u><br><u>njly_stu</u><br>校通行 | 院】您的入校申请已<br>核,请注意查收短信<br>审批通过后可访问<br>s://taskcenter.nith.edu.cn/<br>udent_work/ewm)获取入<br>码! |                 |        |
|    | <b>①</b><br>(1)<br>(1)                                        | 不要随便打开信息中的网址,除非您能<br>人网址是安全的!                                                                 |                 |        |

步骤五. 校内教职工收到校外人员进校申请通知, 在办事大厅进行审

## 核,点击同意或不同意。

| <b>敲院校外人员进校</b> :校       | 内联系人审核                                            |                   |                       |                | 流水                         |
|--------------------------|---------------------------------------------------|-------------------|-----------------------|----------------|----------------------------|
| 這<br>不同;                 | Î                                                 |                   |                       |                |                            |
|                          | 南京張進職業昏院                                          |                   |                       | 本步骤可           | 可以打印,请在办理完成后再打<br>我知道了 □不再 |
| - HAADING INSI           | 南京旅                                               | 游职业学院             | 校外人员                  | 进校申请           |                            |
| 校内联系人信息                  |                                                   |                   |                       |                |                            |
| 联系方式                     | 13770532333                                       | 所在部门              | 信息化管理处                | 姓名             | 商永巧                        |
| 校外进校人员信息                 |                                                   | -                 |                       |                |                            |
| 联系电话<br>13333333333      | 姓名 周恒                                             | 单 位<br>上海科探技术有限公司 | 身份证号<br>3201111111111 | 交通方式<br>火车     | 车牌号/车次<br>688888           |
| 入校日期                     | 2021-03-09                                        | 12:55             | 出校日期                  | 2021-03-09     | 18:30                      |
| 进入校园事由                   | 网上办事大厅维护                                          | orden (Sendrade   |                       |                | 0.049393                   |
| 校内活动范围及接<br>触人           | 信息化管理处教职工                                         |                   |                       |                |                            |
|                          | 上传苏康码                                             |                   |                       | 上传行程码          | }                          |
|                          |                                                   |                   |                       |                |                            |
|                          | WIERDS<br>WEINER, WAR, MIR. JOINER<br>WEITERLEICH |                   |                       | 5 area 1000 ar |                            |
| 目前身体状况是否同                | 良好                                                |                   |                       | ⑧ 是            | 0 否                        |
| 近14天内是否有国内               | 的外高风险地区行程史                                        | 1?                |                       | ◎ 是            | ⑧ 否                        |
| 近14天内是否与新型<br>(核酸检测阳性者)有 | 22冠状病毒确诊病例或<br>接触史?                               | 疑似病例或感染者          |                       | ◎是             | • 否                        |
| 近14天内本人及密切<br>有呼吸道症状症状或  | 刃接触人员(含家庭成<br>戊其他不适?                              | 战) 中有无发热或         |                       | ◎是             | ◎ 否                        |
| 其他情况说明                   | 无。                                                |                   |                       |                |                            |
|                          | ■本人                                               | 已阅读,并承诺要求         | 交外人员按照学校规             | 见定执行。          |                            |
| 审核信息                     |                                                   |                   |                       |                |                            |
| 校内联系人                    | 同意                                                |                   |                       |                |                            |
| 甲核息儿                     |                                                   |                   |                       |                |                            |

步骤六. 审核通过后校外人员收到审核结果,如果审核通过即可出示 相关信息进入校园。 【南旅院】您的入校申请已审 核通过,请访问( ♥ <u>https:</u> //taskcenter.nith.edu.cn/njly \_student\_work/ewm)获取入校 通行码!

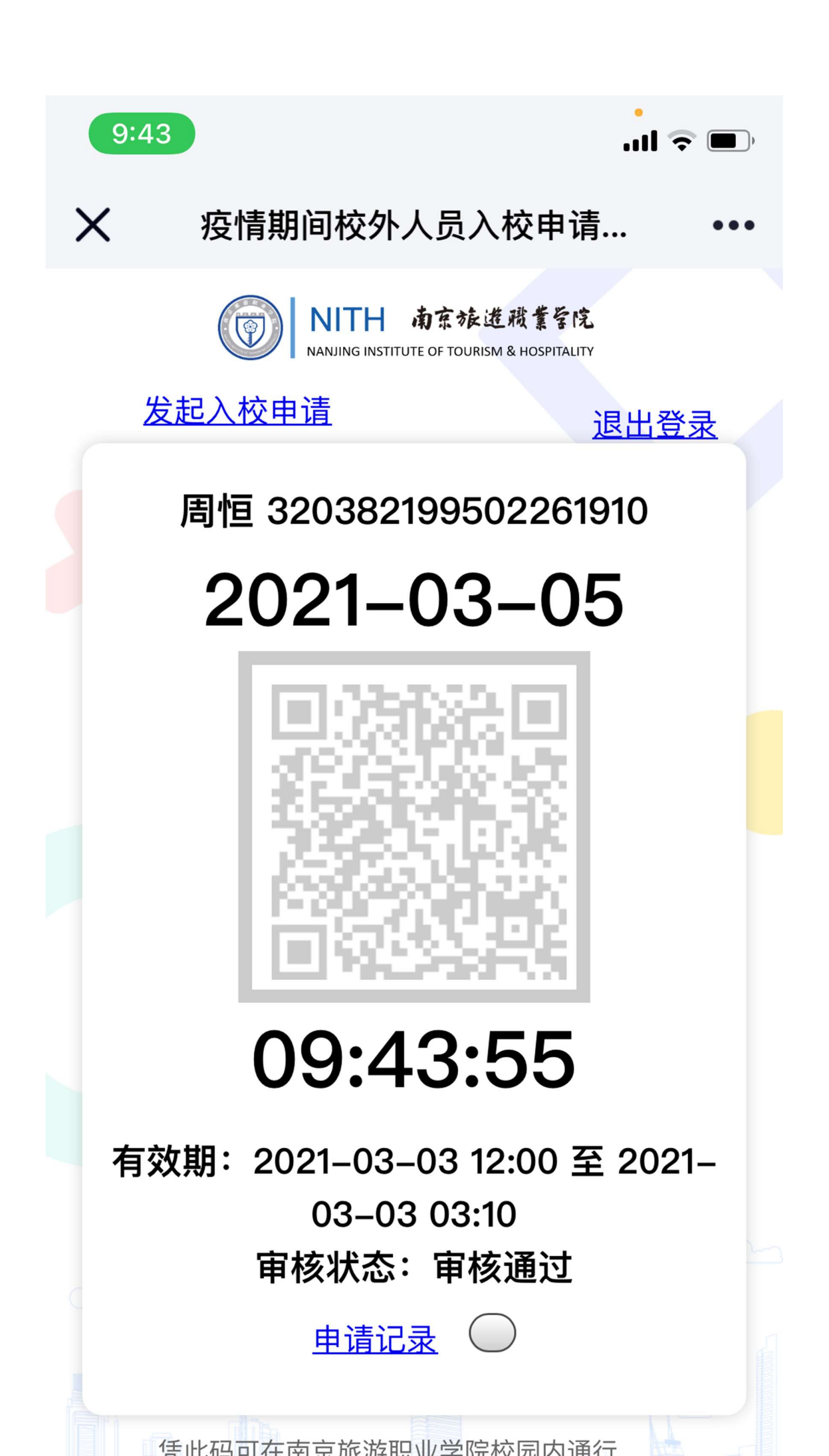

如果审核不通过,校外人员也会收到审批未通过的短信提醒,则不能 进入校园。

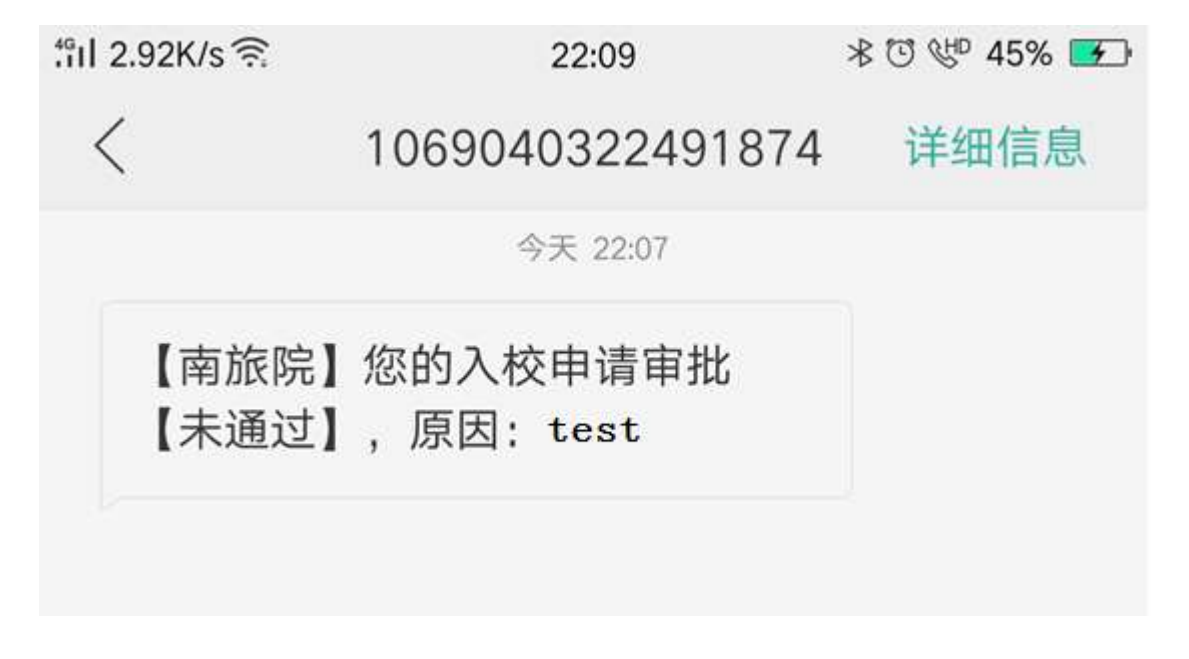

技术支持电话(非进校审批人) 58096882 商永巧